Aufruf des Helferportals. Eingabe der Webseite im Broswer eures PC/Laptop oder Smartphone:

https://portal.helfereinsatz.ch/naturfreunde-groetzingen/de/browse/open

oder ihr scannt mit dem Smartphone folgenden QR-Code:

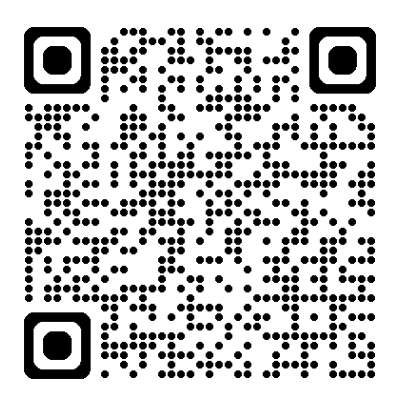

Danach müsst ihr euch als Helfer (Hausdienstler werden in der Anwendung als Helfer bezeichnet) registrieren. Dies muss man nur einmal machen:

| registrieren LOGIN : |  |
|----------------------|--|
|                      |  |

(findet ihr rechts oben auf der Webseite)

Danach gebt ihr euere Emailadresse ein und klickt danach auf Registrieren:

|               | HELFEREINSATZ                                                                                                 |       |
|---------------|----------------------------------------------------------------------------------------------------|-------|
|               | NaturFreunde Grötzingen<br>Registrierung                                                                      |       |
|               | Bitte gib hier deine E-Mail Adresse an. Du erhälst<br>Terminbestätigungen und -erinnerungen auf deine E-Mail. |       |
|               | Deine E-Mail  michael-hoch@web.de                                                                             |       |
| E-Mailadresse | Registrieren 🔶 Auf Registrieren klicken                                                                       |       |
|               |                                                                                                    | Admin |

Jetzt noch die persönlichen Daten eingeben und auf Registrierung abschließen klicken. Das war's:

|               | HELFER EINSATZ                                                                                                    |       |
|---------------|----------------------------------------------------------------------------------------------------|-------|
|               | NaturFreunde Grötzingen<br>Deine Daten                                                                                                    |       |
|               | Persönliche Daten<br>Bitte ergänze deine persönlichen Daten. Wir benötigen die<br>folgenden Daten, um die Helfereinsätze optimal verwalten zu<br>können.<br>Deine E-Mail<br>michael-hoch@web.de |       |
|               | Vorname<br>Michael<br>Nachname                                                                                                    |       |
| Draufklicken, | Telefon<br>0170/5257670<br>Registrierung abschliessen                                                                                                    |       |
|               | <b>(</b> ) 🖸                                                                                                    | Admin |

Jetzt seid ihr angemeldet. Ihr seht das an euerem Namen rechts oben im Browser:

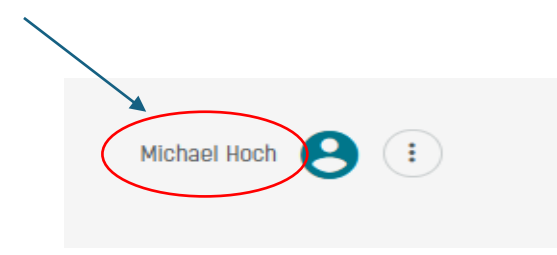

Jetzt könnt ihr in der Liste (ihr könnt rechts die Liste hoch und runter scrollen) alle Hausdienste sehen, für die noch Helfer benötigt werden.

| https://portal.he      | lfereinsatz.ch/naturfreun | de-groetzingen/de/brov | wse/open           |                                                      |                                     |                              |                                |                          | A* 🏠                  | <mark>е</mark> (3 | () (ì | Ē      |
|------------------------|---------------------------|------------------------|--------------------|------------------------------------------------------|-------------------------------------|------------------------------|--------------------------------|--------------------------|-----------------------|-------------------|-------|--------|
| es 🗋 Web Slice-Katalog | Besenwirtschaften i       | 🧭 Erdgas Südwest Ne    | Kostenlose Hotmail | Schließanlage, Schli.                                | 📋 Gesundheit                        | 116<br>117 Impftermin buchen | 116<br>117 Impfterminservice F | 🔘 Impfterminradar        | W Natürlich gute Pfle | 🛅 Garten          | >     | 📋 Weit |
| INSATZ                 | 😛 NaturFre                | eunde Grötzingen       |                    |                                                      |                                     |                              |                                |                          |                       | registrieren      | LOGIN | :      |
|                        |                           |                        | NaturFreund        | le Grötzingen                                        |                                     |                              |                                |                          |                       |                   |       |        |
|                        |                           |                        | Suche              | Q Alle A                                             | ufgaben                             | ▼ Alle Orte                  | •                              | Alle Daten               | • ×                   |                   |       |        |
|                        |                           | 1.<br>Septer           | 5<br>mber offen    | usdienst am 15<br>onntag, 15.09.24 🔮 1<br>e Einsätze | 5 <b>.09.2024</b><br>NaturFreunde G | rötzingen                    | 1                              |                          |                       |                   |       |        |
|                        |                           |                        | 4                  | Hausdienst                                           |                                     |                              | () 10:00 - 1                   | 19:00 <b>(?)</b> anseher |                       |                   |       |        |
|                        |                           |                        | 1                  | Einsatzwert 1                                        |                                     |                              |                                | 1                        |                       |                   |       |        |
|                        |                           |                        | Ev                 | ent Details                                          |                                     |                              |                                | 3                        |                       |                   |       |        |

Im Bild seht ihr ein Beispiel für einen Hausdienst:

1.: Es handelt sich um den Hausdienst am 15.09.2024

2.: Für diesen Hausdienst fehlen noch 4 Helfer. Wenn sich 4 Helfer für diesen Hausdienst angemeldet haben, verschwindet der Hausdienst aus der Liste. Daran erkennt man, dass dieser Termin vollständig mit Helfern versorgt ist. Das bedeutet aber nicht, dass nicht mehr Helfer für einen Hausdienst zulässig wären. Die können aber nicht mehr über das Programm eingebucht werden.

3.: Hier könnt ihr euch die Details zum Hausdienst ansehen und euch für einen Hausdienst anmelden:

## Einsatz übernehmen

Du kannst diesen Einsatz nicht mehr selbständig abtauschen/zurückgeben!

Einsatz übernehmen

Wenn ihr auf Einsatz übernehmen klickt, seid ihr für diesen Termin verbindlich eingebucht. Ihr bekommt danach eine E-Mail in eurer Emailpostfach (welches ihr in der Registrierung angegeben habt). Außerdem erhaltet ihr einen Tag vor dem Hausdienst auch nochmals eine Erinnerungsmail.

Ein einmal übernommener Hausdienst kann nicht mehr im System storniert werden. Sollte das einmal notwendig werden, schickt ihr bitte eine WhatsApp an die WhatsApp-Gruppe NaturFreunde Grötzingen mit Angabe der Personen sowie des Datums für die Stornierung.

Über die Navigationsleiste auf der linken Seite kommt ihr wieder auf die Liste mit den offenen Hausdienstterminen:

| HELFER <b>EINSATZ</b> |   |  |  |
|-----------------------|---|--|--|
| <br>Helfereinsätze    |   |  |  |
| Meine Einsätze        | + |  |  |
| Meine Gruppen         |   |  |  |
| MEIN STATUS           |   |  |  |
| Aktuell<br>O          |   |  |  |
|                       |   |  |  |